## Como registrar a solicitação de destrancamento de matrícula:

1) Acesse o SUAP (<u>https://suap.ifg.edu.br/accounts/login/?next=/</u>) com sua matrícula e senha

-> Case não se lembre da senha, ou tem o acesso bloqueado, clique no campo: **"Esqueceu ou deseja alterar sua senha?"** 

2) Na tela inicial, no campo "Central de Serviços", clique em "Abrir chamado"

| suap 💦                  | PENDÉNCIAS                                                                                                    |                                                                       |
|-------------------------|----------------------------------------------------------------------------------------------------|-----------------------------------------------------------------------|
| Fulano Tal              | Atualize seus dados pessoais.                                                                                            | PROCESSOS ELETRÔNICOS                                                 |
| Q. Buscar Item de Menu  | Responda ao questionário de<br>Caracterização<br>Socioeconômica.                                                         | E Todos os Processos                                                  |
|                         | AVISOS                                                                                                    | Busca Rápida:                                                         |
| DOCUMENTOS/PROCESSOS    | Escolha seu email Acadêmico.                                                                                             | Q Processo Eletrônico                                                 |
| ENSINO                  | Escolha seu email Google Sala                                                                                            |                                                                       |
| PESQUISA                | UE MUIA.                                                                                                    |                                                                       |
| 且 TEC. DA INFORMAÇÃO    | > NOTICIAS                                                                                                    |                                                                       |
| ▲ CENTRAL DE SERVIÇOS < | PORTAL DO IFG                                                                                                    | Registro de Atividades                                                |
| TIVIDADES ESTUDANTIS    | 22/09/2022<br>IFG oferta mais de 3500 vagas                                                                              |                                                                       |
| COMUNICAÇÃO SOCIAL      | nos processos seletivos<br>2023/1                                                                                        | IE CENTRAL DE SERVICOS                                                |
| EXTENSÃO                | 21/09/2022                                                                                                    |                                                                       |
| G• SAIR                 | Code Tower é premiada em<br>evento nacional de<br>empreendedorismo jovem                                                 | Heus Chamados + Abrir Chamado     Rase de Conhecimentos + Fale com RH |
|                         | 21/09/2022<br>IFG Anápolis abre inscrições<br>para curso de formação de<br>doulas                                        |                                                                       |
|                         | 20/09/2022                                                                                                    | SERVIÇOS MICROSOFT X                                                  |
|                         | Projeto de estudantes do IFG<br>Anápolis é aprovado em<br>seleção para soluções<br>tecnológicas para a gestão<br>pública | Portal Office 365                                                     |

3) Na tela seguinte, clique em "Atendimento Acadêmico do Câmpus - Estudantes e Servidores"

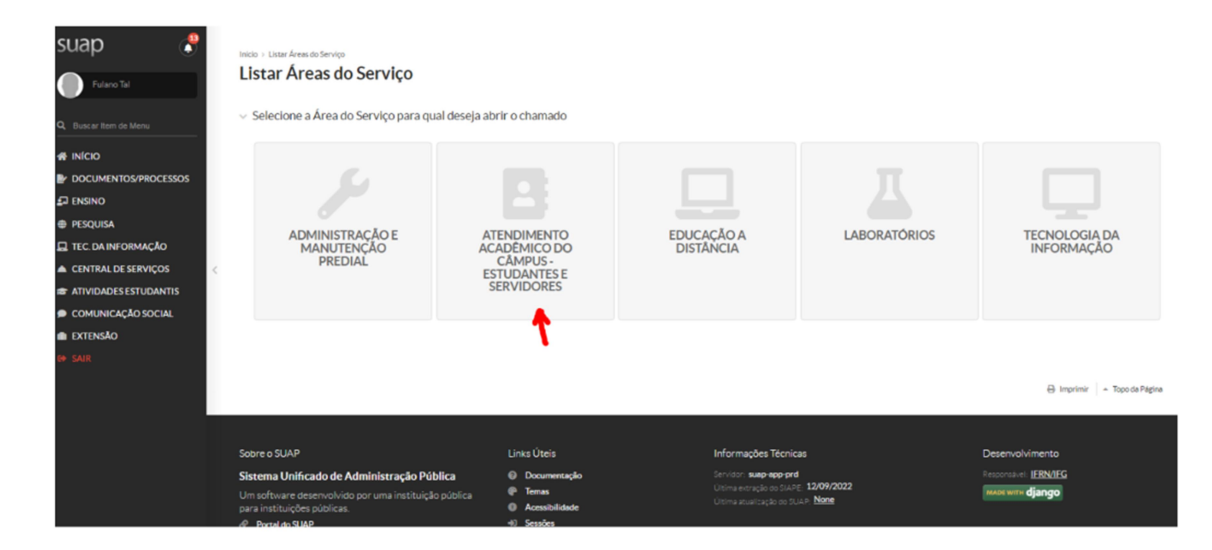

4) Em seguida, selecione a aba "Registros Acadêmicos e Escolares", e no quadro "Situação da matrícula do estudante", escolha a opção

"1- Solicitação de destrancamento de matrícula".

| suap 💦                  | Inicio > Listar Áreas do Serviço > Abrir Chamado para Atendimento Ac | adémico do Câmpus - Estudantes e Servidores     |                                                                                               |                                                                            |
|-------------------------|----------------------------------------------------------------------|-------------------------------------------------|-----------------------------------------------------------------------------------------------|----------------------------------------------------------------------------|
| Fulano Tal              | Abrir Chamado para Atendimen                                         | to Acadêmico do Câmpus - Es                     | studantes e Servidores                                                                        |                                                                            |
| Q. Buscar Item de Menu  | Qual serviço você precisa?                                           |                                                 |                                                                                               |                                                                            |
|                         | Q. Escolha uma opção                                                 |                                                 |                                                                                               |                                                                            |
| P DOCUMENTOS/PROCESSOS  |                                                                      |                                                 |                                                                                               |                                                                            |
| £⊒ ENSINO               | Administração Acadêmica - Departamento de Áreas Acad                 | âmiras                                          |                                                                                               |                                                                            |
| PESQUISA                | Departamento de Areas Acad                                           | Registros Académicos e Escolares                |                                                                                               |                                                                            |
| 🖵 TEC. DA INFORMAÇÃO    |                                                                      | T                                               |                                                                                               |                                                                            |
| ▲ CENTRAL DE SERVIÇOS < |                                                                      |                                                 |                                                                                               |                                                                            |
| # ATIVIDADES ESTUDANTIS | Expedição de                                                         | Situação da                                     | Solicitação de                                                                                | Solicitação de                                                             |
| COMUNICAÇÃO SOCIAL      | Acadêmicos                                                           | Fstudante                                       | Colação de Grau                                                                               | (CORAF)                                                                    |
| EXTENSÃO                | reddenneos                                                           | Estudinte                                       | Solicitação de Colação de Grau                                                                | (001012)                                                                   |
| 6+ SAIR                 | Solicitação de Documentos Acadêmicos                                 | Alteração da Situação de Matrícula              | Categorias:                                                                                   | Solicitação de resposta para dúvidas e<br>esclarecimentos para resposta da |
|                         | Categorias:                                                          | Categorias:                                     | Registros Acadêmicos e Escolares                                                              | Coordenação de Registros Acadêmicos e<br>Escolares.                        |
|                         | Registros Acadêmicos e Escolares                                     | Registros Académicos e Escolares                | 1. Selicitado de Calcolo de Como 👼                                                            | Categorias:                                                                |
|                         | 1 Solicitação de Boletim Escolar 💮                                   | 1. Solicitação de Destrançamento                | por Ato Administrativo (OES)                                                                  | Registros Acadêmicos e Escolares                                           |
|                         | (OES)                                                                | de Matricula (OES)                              | <ol> <li>Solicitação de Participação em (B)<br/>Colação de Grau Especial<br/>(OES)</li> </ol> |                                                                            |
|                         | <ol> <li>Solicitação de Declaração (OES)</li> </ol>                  | 2 Solicitação de Trancamento de Matrícula (OES) |                                                                                               | 1 Dúvidas e Esclarecimentos<br>(CORAE-OES)                                 |
|                         | 3 Solicitação de Histórico 📁<br>Escolar (OES)                        |                                                 | 3 Solicitação de Participação em<br>Colação de Grau Solene (OES)                              |                                                                            |
|                         | 4 Solicitação de outros 👘                                            |                                                 |                                                                                               |                                                                            |

5) Registre a sua solicitação e salve ao final do procedimento, clicando no botão "Confirmar"

Obs.: a pessoa interessada é a/o próprio estudante que faz o registro do chamado.

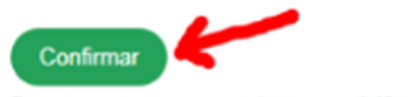

Este chamado deve ser resolvido em até 48 horas.

6) Feito o registro do chamado, acompanhe o andamento na página inicial do SUAP, clicando em "Meus Chamados".

Assim que a solicitação for atendida, acesse novamente o SUAP e faça a renovação de matrícula e escolha das disciplinas que irá cursar no semestre 2023/2, seguindo as orientações do tutorial de renovação de matrícula.

| suap 💦                 | PENDÉNCIAS                                                                                                    |                                                                      |  |
|------------------------|----------------------------------------------------------------------------------------------------|----------------------------------------------------------------------|--|
| Fulano Tal             | Atualize seus dados pessoais.<br>Responda ao questionário de                                                             | PROCESSOS ELETRÔNICOS                                                |  |
| Q. Buscar item de Menu | Caracterização<br>Socioeconômica.                                                                                        | E Tadas as Processos                                                 |  |
|                        | AVISOS                                                                                                    | Busca Rápida:                                                        |  |
| DOCUMENTOS/PROCESSOS   | Escolha seu email Acadêmico.                                                                                             | Q, Processo Eletrônico                                               |  |
|                        | Escolha seu email Google Sala<br>de Áula                                                                                 |                                                                      |  |
| PESQUISA               |                                                                                                    | # SERVIÇO SOCIAL                                                     |  |
| 📮 TEC. DA INFORMAÇÃO   | B) NOTÍCIAS                                                                                                    |                                                                      |  |
| CENTRAL DE SERVIÇOS    | 22/09/2022                                                                                                    | E Reporte Automes                                                    |  |
|                        | IFG oferta mais de 3500 vagas<br>nos processos seletivos                                                                 |                                                                      |  |
|                        | 2023/1                                                                                                    | I ⊂ CENTRAL DE SERVIÇOS                                              |  |
| €+ SAIR                | 21/09/2022<br>Code Tower é premiada em<br>evento nacional de<br>empreendedorismo jovem                                   | E Meus Chamados + Abrir Chamado  Base de Conhecimentos + Fale com RH |  |
|                        | 21/09/2022<br>IFG Anápolis abre inscrições<br>para curso de formação de<br>devides                                       |                                                                      |  |
|                        | 20/09/2022                                                                                                    | III SERVIÇOS MICROSOFT X                                             |  |
|                        | Projeto de estudantes do IFG<br>Anápolis é aprovado em<br>seleção para soluções<br>tecnológicas para a gestão<br>póblica | III Portal Office 365                                                |  |
|                        | 20/09/2022                                                                                                    | # ENERGY                                                             |  |